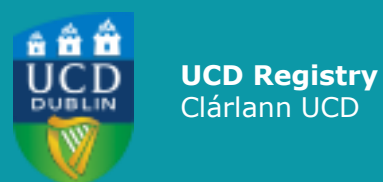

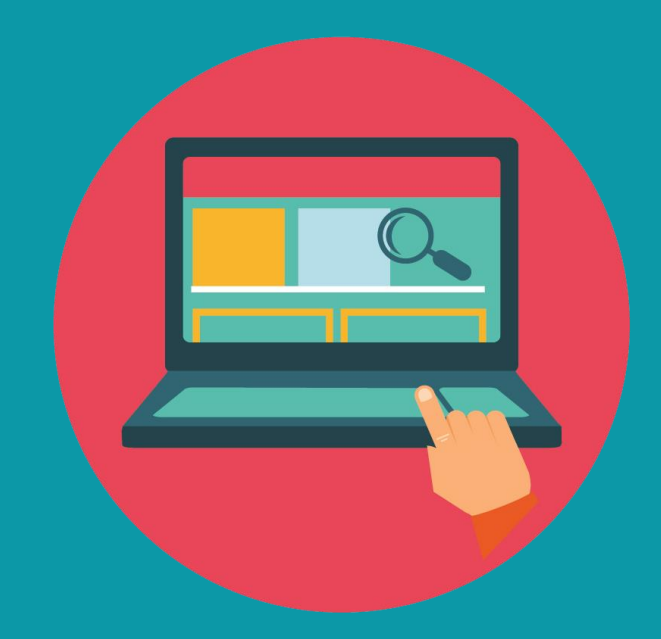

# HOW TO APPLY TO UCD

Direct applications only

A STEP-BY-STEP GUIDE TO THE UCD APPLICATIONS SYSTEM

#### Contents

| Video tutorial: How to apply to UCD      | 3 |
|------------------------------------------|---|
| Step 1: Setting up an account            | 4 |
| Step 2: Applying for a course            | 5 |
| Step 3: Filling in course details        | 6 |
| Step 4: Logging back into your account   | 7 |
| Step 5: Checking your application status | 8 |
| Step 6: Accepting your offer             | 9 |

Need help with your application? <u>Contact us, we are happy to help.</u>

#### Video tutorial How to apply UCD

This video shows you how to create an account and apply for courses through the UCD Applications System. A text version of these instructions can be found on the following pages.

> Tip #1: Video not playing? <u>Click</u> here to watch on Yo uTube

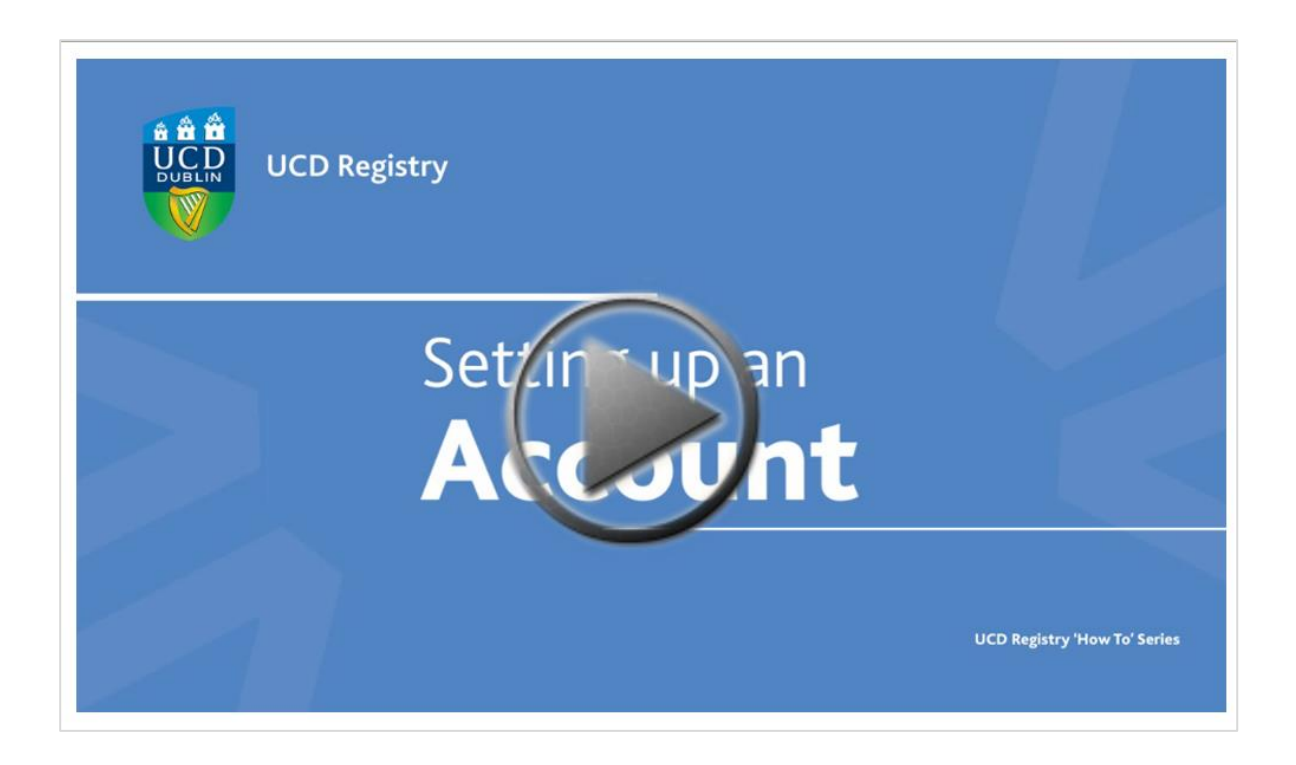

## Step 1 Setting up an account

| University Colle<br>University Colle<br>An Coláiste Olls                                              | <b>Tip #2:</b> Click ins<br>more images or t                                                                                                    | ide the image box to<br>to enlarge the image                                                                                                    |
|----------------------------------------------------------------------------------------------------|----------------------------------------------------------------------------------------------------|----------------------------------------------------------------------------------------------------|
| JCD > REGIS                                                                                           | STRY > ALMISSIONS                                                                                                    | f A-Z SEARCH                                                                                                    |
| UCD MAIN MENU 🗸                                                                                       | UCD Applications                                                                                                    |                                                                                                    |
| Registry Home<br>dmissions<br>Home<br>Lindearcaduste Entry                                            | → Applying to UCD → Programme listings → Submitting an application → Supporting documentation                                                          | → Paying your application fee → Useful links → Applications FAQ → Information for staff                                                                                             |
| equirements<br>indergraduate Courses<br>siting the UCD Campus<br>formation for Guidance<br>ounsellors | Iracking your application     Applying to UCD     Welcome to UCD's applications system for gradi     or to view an application that you have already n | → Contact the Applications team uate students and other non-CAO applicants. In order to cr<br>nade, please click below.                                                             |
| JCD Applications<br>Publications<br>Garda Vetting and Fitness to<br>Practice                          | New users must register before using the system<br>apply. Registered users can return to the secure<br>student, please use your UCD student number (t  | n for the first time. Please see information below to determi<br>system using the email supplied when registering. If you a<br>the system will pre-populate your personal details). |
| Terms & Conditions of Offer<br>Contact UCD Applications<br>Other Contacts                             | APPLY TO UCD Sign in                                                                                                    | n to existing account                                                                                                    |

To access the UCD applications system\*, go to www.ucd.ie/apply

Click on **Apply to UCD** and then click **Start a new course application**. Here you can create a new account. If you are a current UCD student or if you have studied in UCD before, please use your existing login details to access the system.

Once you have logged in, fill in your personal details and click **Create account**.

When all the information has been provided, an automatic confirmation email will be sent to you which will contain your applicant ID number. In addition, you will also receive an email confirming the creation of your UCD Connect account. The username will be the same as your UCD ID Number. Once you receive this confirmation email, please use this UCD Connect username, and your existing password, to log into all UCD systems. If you are an existing or current student, this section will be pre-populated and the applicant ID number you receive will be the same as your UCD student number.

\*UCD's application system is for applicants who are applying to UCD for graduate taught, graduate research and other non-CAO courses. This includes: non-EU applicants, transfer applicants and students applying for re-admission. Those applying for the Professional Diploma in Education (previously Grad Dip in Education) and the Graduate Diploma in Nursing (Public Health) should apply through the Postgraduate Application Centre (PAC). Undergraduate EU ever Back to Contents h applicants) should apply through the Central Applications Office (CAO).

4

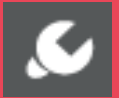

## Step 2 Applying for a course

| Application Number                        | Email                  |
|-------------------------------------------|------------------------|
| Application Status                        | Mobile                 |
| Applicant                                 | Phone Number           |
| Applicant ID                              | Native Language        |
| Date of Birth                             | Home Address           |
| Gender                                    | Surname at Birth       |
| Country of Birth                          | Country of Citizenship |
| Sountry of Birth<br>Application Comments: | Country of Citizenship |

In the application screen, fill in the rest of your personal details, then scroll down to the course section and click **Select a course**.

You can choose your preferred course using the **Course Finder** function or search for a programme by typing in a particular keyword or phrase that can be refined by category.

You can also search by 'course type' and by the college that the course belongs to. Then click **Apply** to apply for the course you have selected.

## Step 3 Filling in course details

| Academic          | Record                 |                |          |
|-------------------|------------------------|----------------|----------|
| Add a College     |                        |                |          |
| Institution Name  | Title of Qualification | Dates of Study | Click to |
| You have not ente | red any prior colleges |                |          |
|                   |                        |                |          |
|                   |                        |                |          |

Each course will have specific **course requirements**, for example; academic record, employment history or references, etc. Just complete these fields and click **Save and return** when you are finished.

All course applications will contain a number of questions, some of which are general and others which are tailored per course. **Some of these questions will be compulsory**.

For most courses, you will be required to upload **supporting documents** before your application can be assessed. Some courses will also require you to upload specific documents before you can submit the application. The majority of courses also require payment of an application fee. If you do not see a payment option in the **Application Checklist**, it means that an application fee is not required for that particular course.

Once you have completed all **compulsory items** in the application form you can **submit your application**. When the application has been submitted it is no longer possible to amend any course information. Personal details however can be changed, if necessary, after submission of the application. You can also upload supporting documentation and pay the application fee after submission.

## Step 4 Logging back into your account

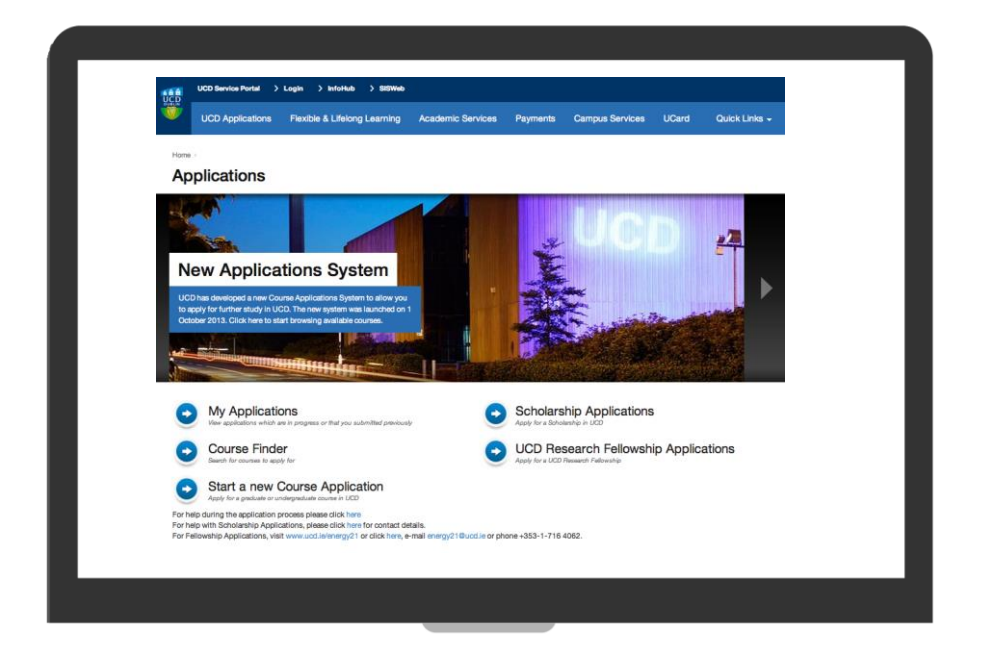

When logging back into your account you will need to use the UCD Connect login option.

If you have already started an application, you will be able to view it under the **My Applications** section.

This will allow you to both **view and edit any** applications which you have not submitted and view any applications which you have already submitted.

If you have submitted an application but no longer wish to continue with it, you can use the **Withdraw** button in your application.

If you have started an application but do not wish to submit it you do not need do anything further.

# **Step 5** Checking your application status

| Start a New Ap        | plication                                                                            |                 |                                              |                        |                                       |      |
|-----------------------|--------------------------------------------------------------------------------------|-----------------|----------------------------------------------|------------------------|---------------------------------------|------|
| Application<br>Number | Application For                                                                      | Date<br>Created | Checklist Items (inc<br>Payment) Outstanding | Application<br>Status  | Course<br>Preference<br>Click to Edit |      |
| 000000                | BBS Finance (Intake 2 - Hong Kong) (May) PT(BSSW) for<br>entry in 2013/2014 May      | 16 Apr<br>2014  | 3                                            | Not Submitted          |                                       | Edit |
| 000000                | Diploma in Adjudication(B500) for entry in 2014/2015<br>September                    | 16 Apr<br>2014  | 4                                            | Not Submitted          |                                       | Edit |
| 000000                | HDip Mathematical Science PT(T086) for entry in<br>2015/2016 September               | 25 Apr<br>2014  | 3                                            | Offer lapsed           |                                       | View |
| 000000                | HDip Mathematical Studies FT(T172) for entry in 2014/2015<br>September               | 25 Apr<br>2014  | 6                                            | Not Submitted          |                                       | Edit |
| 000000                | MSc Actuarial Science FT(F034) for entry in 2014/2015<br>September                   | 25 Apr<br>2014  | 5                                            | Offer                  |                                       | Edit |
| 000000                | Freshman Study Abroad Programme Semester 1(CD19)<br>for entry in 2014/2015 September | 28 Apr<br>2014  | 4                                            | Application<br>Invalid |                                       | View |
| 000000                | Dip in Sports Management PT(X096) for entry in 2014/2015<br>September                | 07 May<br>2014  | 6                                            | Not Submitted          |                                       | Edit |
| 000000                | Dip in Arbitration PT(B059) for entry in 2014/2015                                   | 16 May          | 6                                            | Not Submitted          |                                       | Edit |

You can check the progress of your application by logging in to your application account and viewing your **Application Status** (e.g. offer, no offer, etc.)

## Step 6 Accepting your offer

| oongratalations, you have been oncica a place                                    | on this course                                                  |          |
|----------------------------------------------------------------------------------|-----------------------------------------------------------------|----------|
| I want to accept this offer                                                      | (                                                               |          |
| To accept this offer - please click ACCEPT be                                    | DW                                                              |          |
| Accept Offer                                                                     |                                                                 |          |
| I do not want to accept to<br>If you wish to reject this offer then please expla | IIS Offer<br>in why you are rejecting this offer and click REJE | CT below |
| Reason for Rejection                                                             | Accepted another course                                         |          |
|                                                                                  |                                                                 |          |
|                                                                                  |                                                                 |          |

If you receive an offer of a place in UCD, your application status will change to **Offer** the next time you log back in.

Click on **Accept** or **Reject.** This will take you to a page where you can either accept, and pay the deposit if appropriate, or decline the offer. Your acceptance will not be complete until you successfully record your acceptance and, where appropriate, pay the deposit.

Once you accept your offer, UCD will automatically **create a student record** for you. You will receive **email confirmation** of your acceptance.

If you receive a **Conditional Offer**, the acceptance procedure is the same but no student record is created. If you fulfil the conditions (e.g. achievement of a specific grade in your final examinations) you will be issued with a firm offer.

> Need help with your application? Click here to contact us

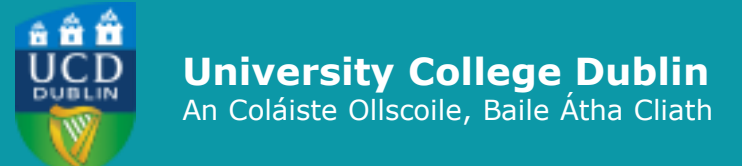

Admissions UCD Registry University College Dublin Belfield Dublin 4

**Contact us** www.ucd.ie/registry/admissions